| HELSINGBORGS HAMN<br>PORT OF HELSINGBORG | Kundmanual VG  | M                | Sida<br>1 av 12 |
|------------------------------------------|----------------|------------------|-----------------|
| Utfärdat av                              | Dokumentnamn   | Datum            | Version         |
| HHAB JN                                  | Kundmanual VGM | 2023-02-24       | 1.0             |
| Uppdaterad av                            | Kommentar      | Uppdaterad datum |                 |

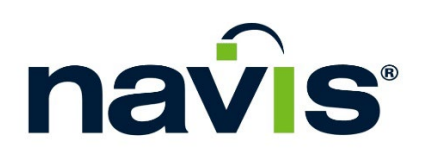

# Kundmanual VGM

| HELSINGBORGS HAMN<br>PORT OF HELSINGBORG | Kundmanual VG  | И                | Sida<br>2 av 12 |
|------------------------------------------|----------------|------------------|-----------------|
| Utfärdat av                              | Dokumentnamn   | Datum            | Version         |
| HHAB JN                                  | Kundmanual VGM | 2023-02-24       | 1.0             |
| Uppdaterad av                            | Kommentar      | Uppdaterad datum |                 |

## Innehållsförteckning

| 1. | EXTERN INLOGGNING                     | 3  |
|----|---------------------------------------|----|
| 2. | HUVUDMENY                             | 3  |
| 3. | ANVÄNDARINSTÄLLNINGAR                 | 4  |
| 4. | BESTÄLL VÄGNING MED CONTAINE RNUMME R | 5  |
| 5. | BESTÄLL VÄGNING MED BOKNINGSNUMMER    | 8  |
| 6. | VÄGNINGSCERTIFIKAT                    | 10 |

| HELSINGBORGS HAMN<br>PORT OF HELSINGBORG | Kundmanual VGM |                  | Sida<br>3 av 12 |
|------------------------------------------|----------------|------------------|-----------------|
| Utfärdat av                              | Dokumentnamn   | Datum            | Version         |
| HHAB JN                                  | Kundmanual VGM | 2023-02-24       | 1.0             |
| Uppdaterad av                            | Kommentar      | Uppdaterad datum |                 |

## 1. Extern inloggning

1. Gå till länken https://n4.port.helsingborg.se/apex/n4.zul

Notera att det krävs ett certifikat för att kunna få tillgång till sidan. Detta behöver installeras på den enhet som används för att arbeta mot sidan.

Se separate manual "Instructions to install the client certificate that is necessary to gain access to HHABs N4 system" som skickats med tillsammans med dina inloggningsuppgifter.

| กลง์     | ÎS'              |
|----------|------------------|
| Navis N4 |                  |
| Username |                  |
| hhabvgm  |                  |
| Password |                  |
| •••••    |                  |
| Log In   |                  |
|          | Forgot Password? |
|          |                  |
|          |                  |
|          |                  |

1. Logga in med det användarnamn och lösenord som tilldelats dig.

#### 2. Huvudmeny

Vid inloggning kommer följande huvudmeny att vara tillgänglig, längst upp till vänster på sidan, för er som användare.

| HELSINGBORGS HAMN<br>PORT OF HELSINGBORG | Kundmanual VG                           | Μ                | Sida<br>4 av 12 |
|------------------------------------------|-----------------------------------------|------------------|-----------------|
| Utfärdat av                              | Dokumentnamn                            | Datum            | Version         |
| HHAB JN                                  | Kundmanual VGM                          | 2023-02-24       | 1.0             |
| Uppdaterad av                            | Kommentar                               | Uppdaterad datum |                 |
|                                          |                                         |                  |                 |
| navis                                    | * 3.8.33.378304 cluster1 HHAB/SWEDEN/SE | HEL/HEL/hhabvgm  |                 |
| Unit Gate Repo                           | orts Windows <u>H</u> elp               |                  |                 |
|                                          |                                         |                  |                 |

**Unit –** Via detta alternativ kommer ni att kunna boka VGM vägning på containernummer samt se de enheter där VGM bokats knutet till ert konto.

**Gate** – Via detta alternativ ni att kunna boka VGM vägning på bokningsnummer samt se de bokningar där VGM bokats knutet till ert konto.

**Reports –** Via detta alternativ kommer ni, via en rapport, att kunna få tillgång till vägningscertifikat för en specifik enhet. Vägningscertifikatet kommer fortsatt levereras via mail direkt efter utförd vägning.

Windows – Via detta alternativ kan ni hantera de olika fönster ni har öppna i systemet.

Help – Via detta alternativ kommer till Navis hjälpcenter.

#### 3. Användarinställningar

Vid inloggning kommer följande ikon att vara tillgängligt för er längst upp till höger på sidan.

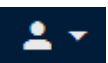

Genom att klicka på denna ikon får ni tillgång till en rad användarinställningar.

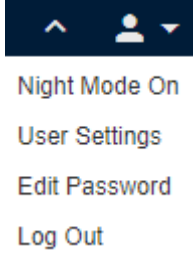

Night Mode On – Aktivera/Avaktivera mörkt läge

User Settings – Ange/redigera användarinställningar

Edit Password – Ändra lösenord

Log Out – Logga ut från Navis

Om ni klickar på **User Settings** ovan öppnas följande fönster upp.

| HELSINGBORGS HAMN<br>PORT OF HELSINGBORG | Kundmanual VG  | И                | Sida<br>5 av 12 |
|------------------------------------------|----------------|------------------|-----------------|
| Utfärdat av                              | Dokumentnamn   | Datum            | Version         |
| HHAB JN                                  | Kundmanual VGM | 2023-02-24       | 1.0             |
| Uppdaterad av                            | Kommentar      | Uppdaterad datum |                 |

| Edit User Set | ttings           |             |                 | ×      |
|---------------|------------------|-------------|-----------------|--------|
| 🚨 Contact De  | tails 🚳 Security | 😻 Behaviors |                 |        |
| Salutation:   |                  |             |                 | •      |
| *First Name:  | ННАВ             |             |                 |        |
| *Last Name:   | VGM              |             |                 |        |
| Telephone:    |                  |             |                 |        |
| Email:        | test@test.se     |             |                 |        |
| Pager Number: | 1                |             |                 |        |
| SMS Number:   |                  |             |                 |        |
| Fax Number:   |                  |             |                 |        |
| Language:     |                  |             |                 | •      |
| Country:      |                  |             |                 | •      |
| (i)           |                  |             | Save X Cancel @ | ) Help |

Här kan ni komplettera med kontaktuppgifter för att vi lättare ska kunna nå er.

Notera även att den mailadress som är ifylld i Email är den adress till vilken vägningscertifikatet kommer att skickas. Ni kan här även lägga till ytterligare mailadresser om detta önskas genom att sätta ett kommatecken mellan (test@test.se,test@test.se). Gör ni detta kommer vägningscertifikatet att skickas till samtliga adresser.

#### 4. Beställ vägning med containernummer

Notera att beställning av vägning på containernummer endast kommer att vara möjligt för enheter som redan finns i hamnen dvs en vägning efter ankomst. Vill ni i stället boka vägning för en enhet som ännu inte finns i hamnen och få denna vägd i samband med ankomst måste ni boka denna enligt kapitel 5 Beställ vägning med bokningsnummer i denna manual.

| na           | av           | ÎS      | 3.8.29.37467 | 9 Cluster1 |
|--------------|--------------|---------|--------------|------------|
| <u>U</u> nit | <u>G</u> ate | Reports | Windows      | Help       |
| Units        |              |         |              |            |

Gå till **Unit** och klicka sedan på **Units** i menyn som dyker upp. Alternativt tryck **Ctrl + O**, sök upp Units och klicka **Enter**.

| HELSINGBORGS HAMN<br>PORT OF HELSINGBORG | Kundmanual VG  | M                | Sida<br>6 av 12 |
|------------------------------------------|----------------|------------------|-----------------|
| Utfärdat av                              | Dokumentnamn   | Datum            | Version         |
| HHAB JN                                  | Kundmanual VGM | 2023-02-24       | 1.0             |
| Uppdaterad av                            | Kommentar      | Uppdaterad datum |                 |

Notera att ni inte kommer att se några enheter när ni först öppnar upp Units. Ni kommer se enheterna först när ni påbörjar nästkommande steg.

| nav                       |         |                |            |
|---------------------------|---------|----------------|------------|
|                           |         | 3.8.29.37467   | 9 Cluster1 |
| <u>U</u> nit <u>G</u> ate | Reports | Windows        | Help       |
| Units                     | ×       |                |            |
| Actions 🕶                 | Display | / <del>•</del> |            |
| Select Action             |         |                | ry V-St    |
| Update                    |         |                | •          |
| View                      |         |                | •          |
| Reefer                    |         |                | •          |
| Transactions              |         |                | •          |
| Administration            |         |                | •          |
|                           |         |                |            |
|                           |         |                |            |
|                           |         |                |            |
|                           |         |                |            |
|                           |         |                |            |
| Request VGM               |         |                |            |
| Request Unit(s)           |         |                |            |

2. I **Units** klickar du sedan på **Actions** och sedan på **Request Unit(s)** i menyn som dyker upp.

| Request   | Unit     |          | ×      |
|-----------|----------|----------|--------|
| Request U | Jnit(s): |          |        |
| (i)       | 🗸 Save   | × Cancel | ⑦ Help |

3. I rutan **Request Unit** om dyker upp fyller du i den containern du ämnar väga. Det går även att fylla i flera containers med kommatecken mellan.

I detta steg knyter vi enheten till ert kundnummer och därefter kommer enheten att vara synlig för er i Units och ni får möjlighet att boka VGM för enheten.

| HELSINGBORGS HAMN<br>PORT OF HELSINGBORG | Kundmanual VGM |                  |         |  |
|------------------------------------------|----------------|------------------|---------|--|
| Utfärdat av                              | Dokumentnamn   | Datum            | Version |  |
| HHAB JN                                  | Kundmanual VGM | 2023-02-24       | 1.0     |  |
| Uppdaterad av                            | Kommentar      | Uppdaterad datum |         |  |

| nav                         | <b>S</b> <sup>*</sup> 3.8.29.3 | 74679 Cluster1 HHAB/SWEDEN/SEHEL/ | HEL/capuser     |           |
|-----------------------------|--------------------------------|-----------------------------------|-----------------|-----------|
| <u>U</u> nit <u>G</u> ate F | Reports Windo                  | ws <u>H</u> elp                   |                 |           |
| Units                       | ×                              |                                   |                 |           |
| Actions 👻                   | Display 👻                      |                                   |                 |           |
|                             | Unit Nbr                       | Type ISO Category V-State T-State | Position        | Agent One |
| 23-Feb-23 1543              | JONA0000022                    | 2200 Eunort Active Vord           | Y-HEL-GRF33A.2  | 322000    |
| 23-Feb-23 1541              | JONA0000021                    | Update •                          | Y-HEL-GRF33A.1  | 322000    |
| 23-Feb-20 1603              | JONA000002                     |                                   | Y-HEL-906A02A.1 | 322000    |
| 23-Feb-20 1514              | JONA0000001                    |                                   | Y-HEL-GRS04C.1  | 322000    |
|                             |                                | View                              |                 |           |
|                             |                                | Reefer                            |                 |           |
|                             |                                | Transactions                      |                 |           |
|                             |                                | Administration                    |                 |           |
|                             |                                |                                   |                 |           |
|                             |                                |                                   |                 |           |
|                             |                                |                                   |                 |           |
|                             |                                |                                   |                 |           |
|                             |                                |                                   |                 |           |
|                             |                                | Unit Strip                        |                 |           |
|                             |                                | Request VGM                       |                 |           |
|                             |                                |                                   |                 |           |

4. Högerklicka på den container du önskar att väga och i menyn som dyker upp väljer du **Request VGM**.

VGM är nu bokad för containern.

**Notera!** Det går även att markera flera containers för att sedan högerklicka och klicka **Request VGM** för samtliga valda.

|                | S <sup>®</sup> 3.8.29.3<br>Reports Windo | 74679 Clus<br>ws <u>H</u> elp | ster1 HHA | B/SWEDE | N/SEHEL/ | HEL/capuser    |           |             |                    |
|----------------|------------------------------------------|-------------------------------|-----------|---------|----------|----------------|-----------|-------------|--------------------|
| Units          | ×                                        |                               |           |         |          |                |           |             |                    |
| Actions -      | Display 🔻                                |                               |           |         |          |                |           |             | Unit N             |
|                | Unit Nbr                                 | Type ISO                      | Category  | V-State | T-State  | Position       | Agent One | VGM Request | VGM Request Status |
| 23-Feb-23 1541 | JONA0000021                              | 22G0                          | Export    | Active  | Yard     | Y-HEL-GRF33A.1 | 322000    | IN PROGRESS | VGM_REQUESTED      |

Att en VGM är beställd för en container går att se genom att plocka fram fältet **VGM Request Status**.

(VGM\_REQUESTED) = Vägning beställd men inte genomförd

(VGM\_REQUESTED\_DONE) = Vägning genomförd

| HELSINGBORGS HAMN<br>PORT OF HELSINGBORG | Kundmanual VGM |                  | Sida<br>8 av 12 |
|------------------------------------------|----------------|------------------|-----------------|
| Utfärdat av                              | Dokumentnamn   | Datum            | Version         |
| HHAB JN                                  | Kundmanual VGM | 2023-02-24       | 1.0             |
| Uppdaterad av                            | Kommentar      | Uppdaterad datum |                 |

## 5. Beställ vägning med bokningsnummer

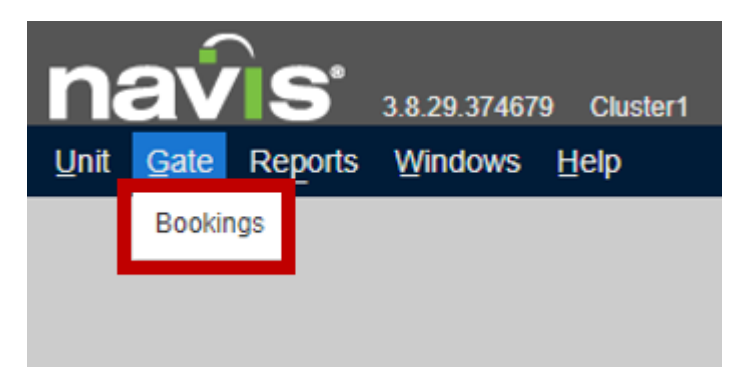

1. Gå till **Gate** och klicka sedan på **Bookings** i menyn som dyker upp. Alternativt tryck **Ctrl + O**, sök upp **Bookings** och klicka **Enter**.

Notera att ni inte kommer att se några bokningar när ni först öppnar upp Bookings. Ni kommer se bokningarna först när ni påbörjar nästkommande steg.

| nav                      |         | S°      | 3.8.29 | 9.37467 | 9 Ch         | ıster1 |
|--------------------------|---------|---------|--------|---------|--------------|--------|
| <u>U</u> nit <u>G</u> at | e Re    | eports  | Win    | dows    | <u>H</u> elp |        |
| Bookings                 |         | ×       |        |         |              |        |
| Actions 👻                |         | Display | •      |         |              |        |
| Export SNX               | File    |         | . Vis  | it Ves  | s. Phas      | e Age  |
|                          |         |         |        |         |              |        |
|                          |         |         |        |         |              |        |
| Request VG               | M       |         |        |         |              |        |
| Request Bo               | oking(s | 5)      |        |         |              |        |

2. I **Bookings** klickar du sedan på **Actions** och sedan på **Request Booking(s)** i menyn som dyker upp.

| HELSINGBORGS HAMN<br>PORT OF HELSINGBORG | Kundmanual VGM |                  |         |
|------------------------------------------|----------------|------------------|---------|
| Utfärdat av                              | Dokumentnamn   | Datum            | Version |
| HHAB JN                                  | Kundmanual VGM | 2023-02-24       | 1.0     |
| Uppdaterad av                            | Kommentar      | Uppdaterad datum |         |

| Request Booking        |        |         | ×      |
|------------------------|--------|---------|--------|
| Enter Booking Number(s | s):    |         |        |
| $\odot$                | 🗸 Save | × Close | ⑦ Help |

3. I rutan **Request Booking** om dyker upp fyller du i den bokning du ämnar väga. Det går även att fylla i flera bokningar med kommatecken emellan.

I detta steg knyter vi bokningen till ert kundnummer och därefter kommer bokningen att vara synlig för er i Bookings och ni får möjlighet att boka VGM för bokningen.

| nav                                    | ÌS'               | 3.8.29.37467                  | 79 Cluster1 H                                                  | HAB/SWEDEN          |
|----------------------------------------|-------------------|-------------------------------|----------------------------------------------------------------|---------------------|
| Unit Gate                              | Reports           | Windows                       | Help                                                           |                     |
| Bookings                               | ×                 |                               |                                                                |                     |
| Actions -                              | Display           | •                             |                                                                |                     |
| <ul> <li>Number</li> </ul>             | Line Op           | Ves. Visit                    | Ves. Phase                                                     | Agent Ship          |
| VGMTESTJN2<br>VGMTESTJN2<br>VGMTESTJN3 | CAR<br>CAR<br>CAR | 2200040<br>2200040<br>2200040 | View<br>+ Add<br>- Delete<br>Export SNX File<br>Inspect Bookin | g                   |
|                                        |                   | 0                             | Record Service<br>Update Holds/Pe<br>Request VGM               | Event<br>ermissions |

4. Högerklicka på den bokning du önskar att väga och i menyn som dyker upp väljer du **Request VGM**.

VGM är nu bokad för bokningen.

| HELSINGBORGS HAMN<br>PORT OF HELSINGBORG | Kundmanual VGM |                  |         |  |
|------------------------------------------|----------------|------------------|---------|--|
| Utfärdat av                              | Dokumentnamn   | Datum            | Version |  |
| HHAB JN                                  | Kundmanual VGM | 2023-02-24       | 1.0     |  |
| Uppdaterad av                            | Kommentar      | Uppdaterad datum |         |  |

**Notera!** Det går även att markera flera bokningar för att sedan högerklicka och klicka **Request VGM** för samtliga vald.

| Units          | ×           |                |          |          |         |         |
|----------------|-------------|----------------|----------|----------|---------|---------|
| Actions -      | Display 🔻   |                |          |          |         |         |
|                | Unit Nbr    | Booking Number | Type ISO | Category | V-State | T-State |
| 23-Feb-23 1543 | JONA0000022 | VGMTESTJN3     | 22G0     | Export   | Active  | Yard    |
| 23-Feb-23 1541 | JONA000021  | VGMTESTJN3     | 22G0     | Export   | Active  | Yard    |
| 23-Feb-20 1603 | JONA000002  | VGMTESTJN      | 42G0     | Export   | Active  | Yard    |
| 23-Feb-20 1514 | JONA000001  | VGMTESTJN      | 42G0     | Export   | Active  | Yard    |

**Notera!** Enheter som finns på bokningen/bokningarna eller kommer in på bokningen, där VGM beställts, även kommer att hamna i fliken **Units**.

#### 6. Vägningscertifikat

Precis som tidigare så kommer ett vägningscertifikat att skickas till den mailadress eller mailadresser som finns registrerade på ert användarkonto.

Det finns även möjlighet att hämta vägningscertifikat för en enhet via en rapport i systemet om ni gör enligt följande:

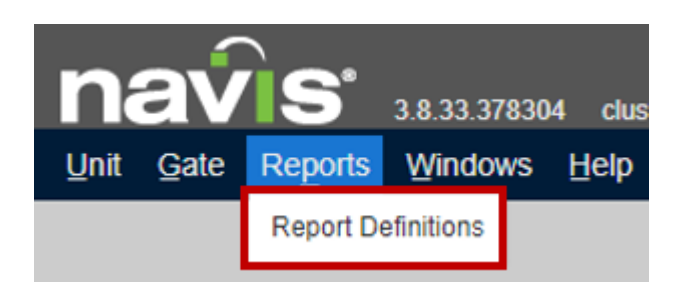

 I huvudmenyn, gå till Reports och klicka sedan på Report Definitions i menyn som dyker upp. Alternativt tryck Ctrl + O, sök upp Report Definitions och klicka Enter.

| HELSINGBORGS HAMN<br>PORT OF HELSINGBORG | Kundmanual VGM |                  |         |  |
|------------------------------------------|----------------|------------------|---------|--|
| Utfärdat av                              | Dokumentnamn   | Datum            | Version |  |
| HHAB JN                                  | Kundmanual VGM | 2023-02-24       | 1.0     |  |
| Uppdaterad av                            | Kommentar      | Uppdaterad datum |         |  |
|                                          |                |                  |         |  |

| nav             | vis 3                | .8.33.378304 clust | er1 HHAB/S\ | WEDEN/SEHEL/HEL/ht | nabvgm      |               |
|-----------------|----------------------|--------------------|-------------|--------------------|-------------|---------------|
| Unit Gate       | Reports              | Windows Help       |             |                    |             |               |
| Report Definiti | Report Definitions × |                    |             |                    |             |               |
| Actions -       | Display 🔻            |                    |             |                    |             |               |
| 🔺 Na            | ime                  | Report Type        | Description | Design Na          | ame         | Design Entity |
| HHAB VGM C      | ERTIFICATE           | Reportable Entity  | VGM         | HHAB VGM CERTIFI   | CATE DESIGN | Unit          |
|                 |                      |                    |             |                    |             |               |
|                 |                      |                    |             | + Add              |             |               |
|                 |                      |                    |             | — Delete           |             |               |
|                 |                      |                    |             | Export SNX File    |             |               |
|                 |                      |                    |             | Run Report         |             |               |
|                 |                      |                    |             | Banard Analyzar    |             |               |

2. Högerklicka på rapporten HHAB VGM CERTIFICATE och klicka sedan på Run Report i menyn som dyker upp.

| Sort Fields                                   | ~ |  |  |  |
|-----------------------------------------------|---|--|--|--|
|                                               | ٦ |  |  |  |
| Sort Field 1:                                 | • |  |  |  |
| Sort Field 2:                                 | • |  |  |  |
| Sort Field 3:                                 | • |  |  |  |
| Sort Field Params                             |   |  |  |  |
| Booking Number                                |   |  |  |  |
| Container TEST1234567                         |   |  |  |  |
| *Report Output Pdf (Portable Document Format) |   |  |  |  |
|                                               |   |  |  |  |

3. Fyll i containernumret för den enhet ni önskar vägningscertfikat för och klicka på OK. Ett vägningscertifikat i pdf format kommer nu att skapas i ett nytt fönster.

| HELSINGBORGS HAMN<br>PORT OF HELSINGBORG | Kundmanual VGM |                  | Sida<br>12 av<br>12 |
|------------------------------------------|----------------|------------------|---------------------|
| Utfärdat av                              | Dokumentnamn   | Datum            | Version             |
| HHAB JN                                  | Kundmanual VGM | 2023-02-24       | 1.0                 |
| Uppdaterad av                            | Kommentar      | Uppdaterad datum |                     |